## Elementy panelu przekazania dokumentu

Przekazano do Ciebie dokument do dekretacji – informacja wyświetlana na szczegółach dokumentu w panelu przekazania. Informację można zdefiniować w polu "Źródło" na właściwościach etapu → zakładka "Schemat Obiegu" → zakładka "Ogólne".

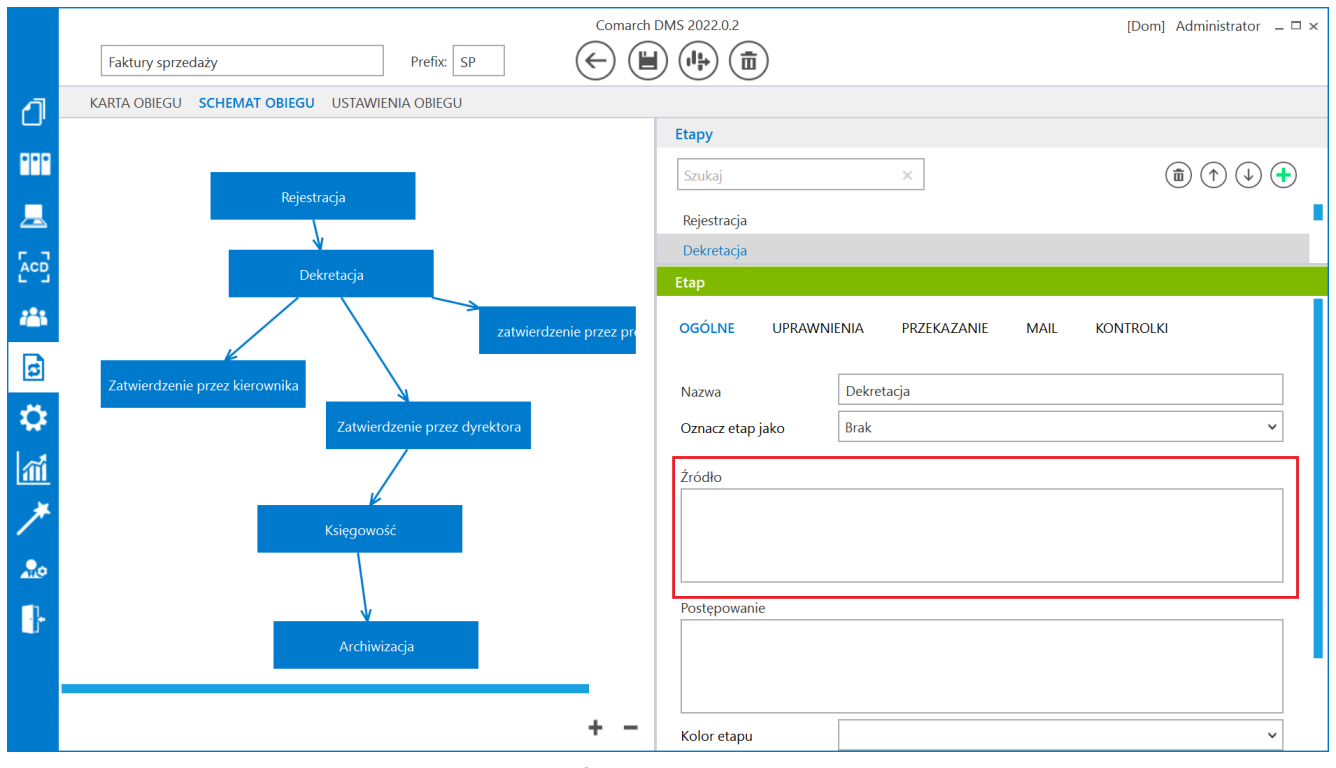

Miejsce definiowania pola "Źródło"

Uzupełnij opis analityczny dokumentu – informacja wyświetlana na szczegółach dokumentu w panelu przekazania. Informację można zdefiniować w polu "Postępowanie" na właściwościach etapu → zakładka "Schemat Obiegu" → zakładka "Ogólne".

|     | Comarch                                                                                                    | DMS 2022.0.2     | [Dom] Administrator 🗕 🗆                          | × |
|-----|----------------------------------------------------------------------------------------------------|------------------|--------------------------------------------------|---|
|     | Faktury sprzedaży     Prefix:     SP                                                                                                    |                  |                                                  |   |
| a   | KARTA OBIEGU SCHEMAT OBIEGU USTAWIENIA OBIEGU                                                                                                    |                  |                                                  |   |
|     |                                                                                                    | Etapy            |                                                  |   |
|     |                                                                                                    | Szukaj           | $\times$ (i) (i) (i) (i) (i) (i) (i) (i) (i) (i) |   |
|     | Rejestracja                                                                                                    | Rejestracja      |                                                  |   |
|     | N Contraction of the second second se | Dekretacja       |                                                  |   |
| 6.2 | Dekretacja                                                                                                    | Etap             |                                                  |   |
|     | zatwierdzenie przez pro                                                                                                    | OGÓLNE UPRAWN    | IIENIA PRZEKAZANIE MAIL KONTROLKI                |   |
| ß   |                                                                                                    |                  |                                                  |   |
| **  | Zatwierozenie przez kierownika                                                                                                    | Nazwa            | Dekretacja                                       |   |
|     | Zatwierdzenie przez dyrektora                                                                                                    | Oznacz etap jako | Brak                                             |   |
| m   |                                                                                                    | Źródło           |                                                  |   |
| *   | Ksiegowość                                                                                                    |                  |                                                  |   |
|     |                                                                                                    |                  |                                                  |   |
|     |                                                                                                    | Postepowanie     |                                                  |   |
|     | Archiwizacia                                                                                                    |                  |                                                  |   |
|     | , a contracija                                                                                                    |                  |                                                  | 1 |
|     |                                                                                                    |                  |                                                  |   |
|     | + -                                                                                                    | Kolor etapu      | ~                                                |   |

Miejsce definiowania pola "Postępowanie"

| Uprawnienia do obecnego etapu |           |                       |  |  |
|-------------------------------|-----------|-----------------------|--|--|
| Nazwa spółki                  | Тур       | Wartość               |  |  |
| FirmaXL                       | Pracownik | Administrator systemu |  |  |
| Dom                           | Pracownik | Barbara Nowacka       |  |  |

- uprawnieni

pracownicy, stanowiska lub działy do aktualnego etapu danego dokumentu. Te uprawnienia można zdefiniować w polu "Uprawnienia" na właściwościach etapu → zakładka "Schemat Obiegu" → zakładka "Uprawnienia".

|     | Comarch                                       | DMS 2022.0.2 [Dom] Administrator _ 🗆 ×                  |
|-----|-----------------------------------------------|---------------------------------------------------------|
|     | Faktury sprzedaży     Prefix: SP              |                                                         |
| ก   | KARTA OBIEGU SCHEMAT OBIEGU USTAWIENIA OBIEGU |                                                         |
|     |                                               | Etapy                                                   |
| ••• |                                               | Szukaj ×                                                |
|     | Rejestracja                                   | Rejestracja                                             |
|     | V                                             | Dekretacia                                              |
|     | Dekretacja                                    | Etap                                                    |
|     | zatwierdzenie przez pro                       | OGÓLNE UPRAWNIENIA PRZEKAZANIE MAIL KONTROLKI           |
| 3   |                                               |                                                         |
| ~   | Zatwierdzenie przez kierownika                | Cotnij dokument 🔶                                       |
| **  | Zatwierdzenie przez dyrektora                 | Właściciel dokumentu 🗸 🗸                                |
| 1   |                                               | Uprawnienia do etapu                                    |
| *   | - V                                           | Uprawnienia dodatkowe                                   |
|     | Księgowość                                    | Zawężanie uprawnień na wcześniejszym etapie 🛛 🗹         |
| 20  |                                               | Dostęp do dok. dla operatora niepracującego 🗌<br>z dok. |
|     |                                               | Uprawnienia                                             |
|     | Archiwizacja                                  | Nazwa spółki Typ Wartość                                |
|     |                                               | FirmaXL Pracownik Administrator systemu 💼               |
|     | + -                                           | Dom Pracownik Barbara Nowacka 🟛                         |

Miejsce definiowania uprawnień do danego etapu

Czas na realizację zadania w etapie

13 minut

funkcjonalność prezentująca czas na realizację zadania w danym etapie (zob. <u>Czas na realizację zadania</u>). Wartości zdefiniowane są na właściwościach etapu (zakładka "Przekazanie"). Ikona "ołówka" świadczy o możliwości zmiany wartości (zob. <u>Zmiana czasu na realizację zadania na aktualnym</u> <u>etapie</u>). Prezentacja ikony uzależniona jest od zaznaczenia parametru "Możliwość zmiany czasu przez operatora."

Ĩ

|     | Comarch I                                     | DMS 2022.0.2 [Dom] Administrator – 🗆 🗙                     |
|-----|-----------------------------------------------|------------------------------------------------------------|
|     | Faktury sprzedaży     Prefix:     SP          |                                                            |
| ก   | KARTA OBIEGU SCHEMAT OBIEGU USTAWIENIA OBIEGU |                                                            |
|     |                                               | Etapy                                                      |
| ••• |                                               | Szukaj X                                                   |
|     | кеjestracja                                   | Rejestracja                                                |
|     |                                               | Dekretacja                                                 |
| 6-2 | Dekretacja                                    | Zatwierdzenie przez kierownika                             |
|     | zatwierdzenie przez pre                       | Zatwierdzenie przez dyrektora                              |
| नि  |                                               | Etap                                                       |
|     | Zatwierdzenie przez kierownika                | ogólne uprawnienia <mark>przekazanie</mark> mail kontrolki |
|     | Zatwierdzenie przez dyrektora                 |                                                            |
| 1   |                                               | Przekazanie czasowe                                        |
| *   |                                               | Przekazanie z listy 🔍                                      |
|     | Księgowość                                    | Czas na realizację zadania                                 |
| 20  |                                               | Czas na realizację zadania w etapie 🗸                      |
| 1   |                                               | 13 🚔 minut 🗸                                               |
|     | Archiwizacja                                  | Uwzględnij tylko dni robocze                               |
|     |                                               | Możliwość zmiany czasu przez operatora 🔽                   |
|     | + -                                           | Możliwość zmiany czasu na wcześniejszym 🔽<br>etapie        |

Ustawianie czasu na realizację zadania na danym etapie – z zaznaczonym parametrem "Mozliwość zmiany czasu przez operatora"

37 dni, 22 godziny, 33 minuty

– funkcjonalność informująca operatora o długości czasu przeterminowania dokumentu. Czas przeterminowania liczy się od momentu upływu czasu na realizację zadania ustawionego w konfiguracji etapu. Funkcjonalność określenia czasu dokumentu przeterminowanego jest prezentowana "zamiennie" z funkcjonalnością określenia czasu na realizację zadania. W momencie, gdy kończy się czas na realizację zadania ustawiony dla dokumentu w etapie, aplikacja prezentuje czas przeterminowania tego dokumentu w etapie.

| Następny etap         |        |
|-----------------------|--------|
| Akceptacja dyrektora  | × (→)∩ |
| Akceptacja kierownika |        |
| Akceptacja dyrektora  |        |

– kontrolka z rozwijalną listą etapów zdefiniowanych na typie obiegu. W przypadku automatycznego przekazania dokumentów prezentowane są przypisane etapy wynikające z diagramu. W drugim przypadku prezentowana jest lista wszystkich etapów zdefiniowanych w danym typie obiegu.

(→) [Przejdź do następnego etapu] – zatwierdzenie przekazania dokumentu do wskazanego etapu.

(O)
[Cofnij dokument] - cofnięcie dokumentu do poprzedniego
etapu (zob. Cofnięcie dokumentu do poprzedniego etapu).

Szefie zaakceptuj opis dokumentu!

pole do

wprowadzenia komentarza na dokumencie. Komentarz prezentuje wartości, które będzie widział operator uprawniony do dokumentu w następnym kroku. Te same dane będą widoczne w polu "Przebiegu" dla wszystkich operatorów, którzy są w danym typie obiegu.

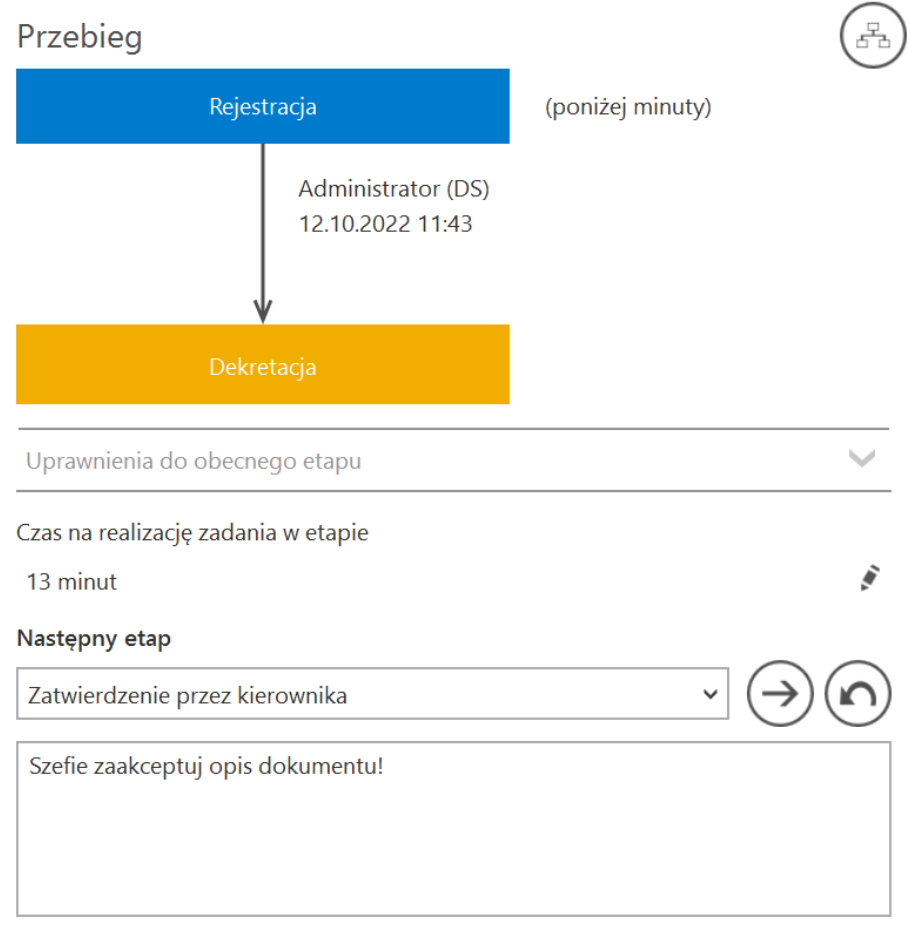

## Pisanie komentarza dla użytkownika w następnym etapie

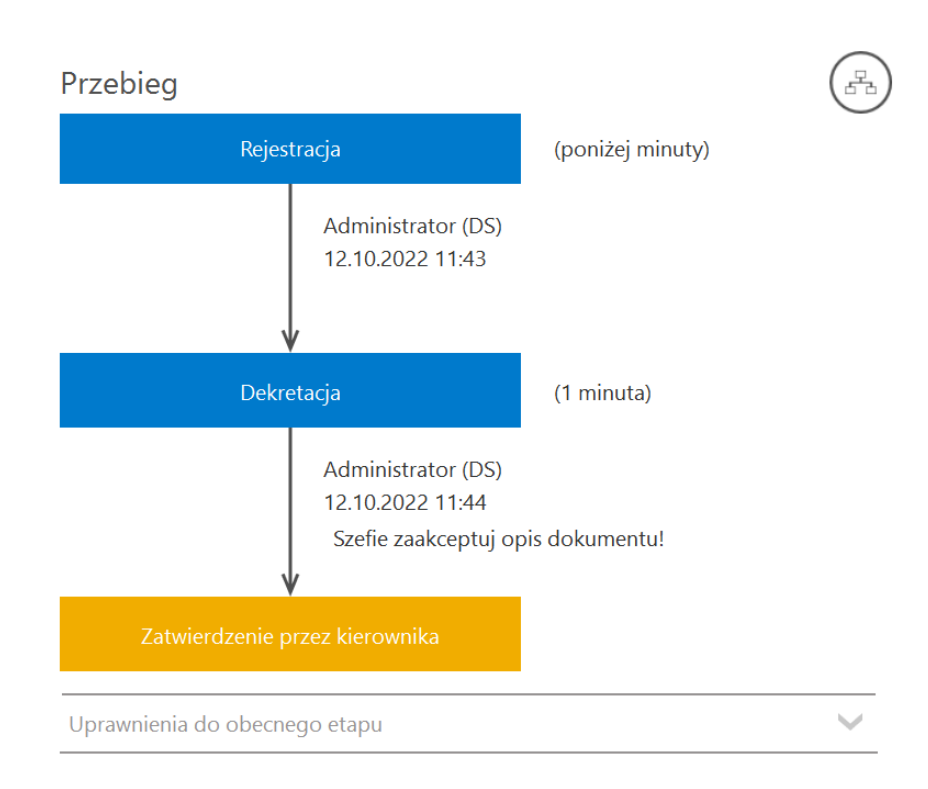

Komentarz z poprzedniego etapu widoczny w polu "Przebieg" na następnym etapie

Czas na realizację zadania w wybranym etapie

1 dzień, 12 godziny

– funkcjonalność prezentująca czas na realizację zadania w następnym etapie. Przez następny etap należy rozumieć etap wybrany w kontrolce "Następny etap." Wartości zdefiniowane są na właściwościach

Ĩ

następnego etapu (zakładka "Przekazanie"). Ikona świadczy o możliwości zmiany wartości (zob. <u>Zmiana czasu na realizację</u> <u>zadania na następnym etapie</u>). Prezentacja ikony uzależniona jest od zaznaczenia parametru "Możliwość zmiany czasu na wcześniejszym etapie".

Przyklad

W ramach definicji etapu ustawiono dla etapu "Dekretacja" czas na wykonanie zadania 13 min, zaznaczono też parametr "Możliwość zmiany czasu na wcześniejszym etapie".

|     | Comarch                                       | DMS 2022.0.2 [Dom] Administrator _ 🗆 ×              |  |  |  |
|-----|-----------------------------------------------|-----------------------------------------------------|--|--|--|
|     | Faktury sprzedaży     Prefix:     SP          |                                                     |  |  |  |
| 1   | KARTA OBIEGU SCHEMAT OBIEGU USTAWIENIA OBIEGU |                                                     |  |  |  |
|     |                                               | Etapy                                               |  |  |  |
| ••• |                                               | Szukaj X                                            |  |  |  |
|     | Rejestracja                                   | Reiestracia                                         |  |  |  |
|     |                                               | Dekretacja                                          |  |  |  |
| ACD | Dekretacja                                    | Zatwierdzenie przez kierownika                      |  |  |  |
|     |                                               | Zatwierdzenie przez dyrektora                       |  |  |  |
| B   | zatwieruzenie przez pr                        | Etap                                                |  |  |  |
| 9   | Zatwierdzenie przez kierownika                | ogólne uprawnienia przekazanie mail kontrolki       |  |  |  |
|     | Zatwierdzenie przez dyrektora                 |                                                     |  |  |  |
| ส์  |                                               | Przekazanie czasowe                                 |  |  |  |
| *   |                                               | Przekazanie z listy 🗸 🗸                             |  |  |  |
|     | Księgowość                                    | Czas na realizację zadania 🔨                        |  |  |  |
| 20  |                                               | Czas na realizację zadania w etapie 🔽               |  |  |  |
| 1.  |                                               | 13 🔹 minut 👻                                        |  |  |  |
|     | Archiwizacja                                  | Uwzględnij tylko dni robocze                        |  |  |  |
|     |                                               | Możliwość zmiany czasu przez operatora              |  |  |  |
|     | + -                                           | Możliwość zmiany czasu na wcześniejszym 🗹<br>etapie |  |  |  |

Określanie czasu na wykonanie zadania w etapie "Dekretacja" i zaznaczenie parametru "Możliwość zmiany czasu na wcześniejszym etapie"

Przy takim ustawieniu dla użytkownika znajdującego się na wcześniejszym etapie obiegu dokumentu – etapie "Rejestracja"wyświetlany jest następujący widok:

| Rejestracja                   |              |
|-------------------------------|--------------|
| Uprawnienia do obecnego etapu | $\checkmark$ |
| Vastępny etap                 |              |
| Dekretacja                    | ~ (→         |
|                               |              |
|                               |              |
|                               |              |

13 minut

.

Widok wyświetlany dla operatora znajdującego się na etapie "Rejestracja"

Operator może zmienić czas na realizację zadania w następnym etapie za pomocą ikony , ponieważ w ustawieniach obiegu zaznaczono "Możliwość zmiany czasu na wcześniejszym etapie".

| Uprawnieni do wybranego etapu |       |               | $\sim$ | $\sim$ |  |
|-------------------------------|-------|---------------|--------|--------|--|
| Nazwa spółki                  | Тур   | Wartość       |        |        |  |
| Firma TEST                    | Dział | P9 Sp. z o.o. |        |        |  |
| Dodaj                         |       |               |        |        |  |
|                               |       |               |        | _      |  |

umożliwia wskazanie w następnym etapie uprawnionego: działu,

stanowiska lub pracownika. Istnieje możliwość dodania do następnego etapu kilku pracowników, stanowisk lub kilku działów. W pierwszej kolejności na liście uprawnionych prezentowani są operatorzy/stanowiska/działy zdefiniowani w konfiguracji etapu. Następnie na dokumencie operator może nadać dodatkowe uprawnienia samodzielnie (zob. Zapamiętanie dynamicznych uprawnień po zapisaniu dokumentu). Funkcjonalność ręcznego dodania uprawnionych nie jest możliwa, jeśli na definicji etapu (Schemat obiegu → Uprawnienia → Uprawnienia do etapu) został odznaczony parametr "Uprawnienia dodatkowe". Uprawnienia, które zostały nadane z poziomu szczegółów dokumentu do kolejnego etapu po zapisaniu dokumentu DMS są zapamiętywane (zob. Zapamiętanie dynamicznych uprawnień po zapisaniu dokumentu).

| Następny etap      |                    |                       |                      |
|--------------------|--------------------|-----------------------|----------------------|
| Dekretacja         |                    |                       | $\sim (\rightarrow)$ |
|                    |                    |                       | <u> </u>             |
|                    |                    |                       |                      |
|                    |                    |                       |                      |
| Czas na realizację | zadania w wybranyı | n etapie              |                      |
| 13 minut           |                    |                       |                      |
| Uprawnieni do w    | ybranego etapu     |                       | ~                    |
| Nazwa spółki       | Тур                | Wartość               |                      |
| Dom                | Pracownik          | Barbara Nowacka       |                      |
| FirmaXL            | Pracownik          | Administrator systemu |                      |
| Dodaj              |                    |                       |                      |

Pole "Uprawnieni do wybranego etapu" (w tym przypadku uprawnienie dotyczy etapu "Dekretacja")

|             | Comarch                                       | DMS 2022.0.2            |                       |                       | [Dom] Administrator 💷 🗙 |
|-------------|-----------------------------------------------|-------------------------|-----------------------|-----------------------|-------------------------|
|             | Faktury sprzedaży Prefix: SP                  |                         |                       |                       |                         |
| ก           | KARTA OBIEGU SCHEMAT OBIEGU USTAWIENIA OBIEGU |                         |                       |                       |                         |
|             |                                               | Etapy                   |                       |                       |                         |
| •••         |                                               | Szukaj                  | ×                     |                       |                         |
|             | Rejestracja                                   | Rejestracia             |                       |                       |                         |
|             | V                                             | Dekretacia              |                       |                       |                         |
|             | Dekretacja                                    | Etap                    |                       |                       |                         |
| <b>12</b> 1 | zatwierdzenie przez pro                       | OGÓLNE UP               | RAWNIENIA P           | RZEKAZANIE MAIL       | KONTROLKI               |
| ø           | Zatwierdzenie przez kierownika                | Cofnij dokument         |                       |                       | $\checkmark$            |
| Ö.          | Zatwierdzenie przez dwrektora                 | Właściciel dokum        | nentu                 |                       | $\checkmark$            |
| ا<br>جم ا   |                                               | Uprawnienia do e        | etapu                 |                       | <u>^</u>                |
| 111         |                                               | Uprawnienia doo         | datkowe               | $\checkmark$          |                         |
| *           | Księgowość                                    | Zawężanie upraw         | vnień na wcześniejszy | /m etapie 🔽           |                         |
| 20          |                                               | Dostęp do dok.<br>z dok | dla operatora niepra  | cującego 🗌            |                         |
|             |                                               | Uprawnienia             |                       |                       |                         |
|             | Archivitzacia                                 | Nazwa spółki            | Typ                   | Wartość               |                         |
|             | Archiwizacja                                  | Dom                     | Pracownik             | Barbara Nowacka       | ń                       |
|             |                                               | FirmaXL                 | Pracownik             | Administrator systemu | â                       |
|             | + -                                           | Dodaj                   |                       | ,                     | -                       |

Zaznaczony parametr "Uprawnienia dodatkowe" w ustawieniach danego etapu

## Uwaga

Nadawanie uprawnień odbywa się poprzez wskazanie następnego etapu i określenie zestawu dodatkowych uprawnień, po zmianie następnego etapu na inny, w ekspanderze 'Uprawnieni do wybranego etapu' wyświetlane będą wyłącznie uprawnienia nadane na definicji typu obiegu.

Osoby uprawnione do następnego etapu zaprezentowana lista osób uprawnionych do następnego etapu. W przypadku, gdy w uprawnieniu powyżej wybrano stanowisko lub dział, na tej formatce zostaną wyświetlone wszystkie osoby przypięte do wybranego działu lub/i osoby, które mają przypisane wybrane stanowisko.

Dostępna jest również funkcjonalność <u>zawężania listy</u> operatorów uprawnionych do następnego etapu.

| Lista osób uprawnionych do pracy z dokumentem w<br>następnym etapie | × |
|---------------------------------------------------------------------|---|
| PRACOWNICY DZIAŁY                                                   |   |
| Szukaj                                                              |   |
| Zaznacz wszystko                                                    |   |
| Administrator [DS]                                                  |   |
|                                                                     |   |
|                                                                     |   |
|                                                                     |   |
| ОК                                                                  |   |

Lista osób uprawnionych do następnego etapu widoczna po naciśnięciu "Osoby uprawnione do nastepnego etapu" (jeśli brak uprawnień do zawężania listy)